## お知らせ

## Windows10 Anniversary Update を行う と「映像が見えなくなった」場合について

## 2016/10/13掲載

マイクロソフトより、2016年8月にリリースされました、「Windows 10 Anniversary Update 」を実施後にネットワークカメラの映像 が見えなくなった場合ついてその対処方法をお知らせいたします。

なお、本内容は2016年9月30日現在の情報に基づいて掲載しておりますので、その後新しいUpdateにより内容が変更になる場合もありま すことを予めご了承ください。

本現象の対象となるWindows10のバージョンの確認方法

1. タスクバーの「スタート」ボタンをクリック 2. 「スタート」メニューの中の「設定」をクリック 3. 「設定」画面の中の「システム」をクリック 4. 「システム」画面の中の「バージョン情報」をクリック 5. 画面の中の「バージョン」の項目を確認し、「1607」と表示されていれば対象のバージョンとなります。 ※Windows10のバージョン、OSビルド番号についての詳細は、マイクロソフト社のこちらのページをご参考ください。

|          | Windows 10                                          |
|----------|-----------------------------------------------------|
|          |                                                     |
| PC 名     |                                                     |
| PC 名の変更  |                                                     |
| 組織       | WORKGROUP                                           |
| 職場または学校へ | の接続                                                 |
| エディション   | Windows 10 Home                                     |
| バージョン    | 1607                                                |
| OS ビルド   | 14393.222                                           |
| プロダクト ID |                                                     |
| プロセッサ    | Intel(R) Core(TM) i5-6400 CPU @ 2.70GHz 2.71<br>GHz |
| 史神 DAM   | 4 00 CP                                             |

1. IEの互換表示設定にカメラを追加します。(以下のケースではIPアドレスが「192.168.0.197」の場合)

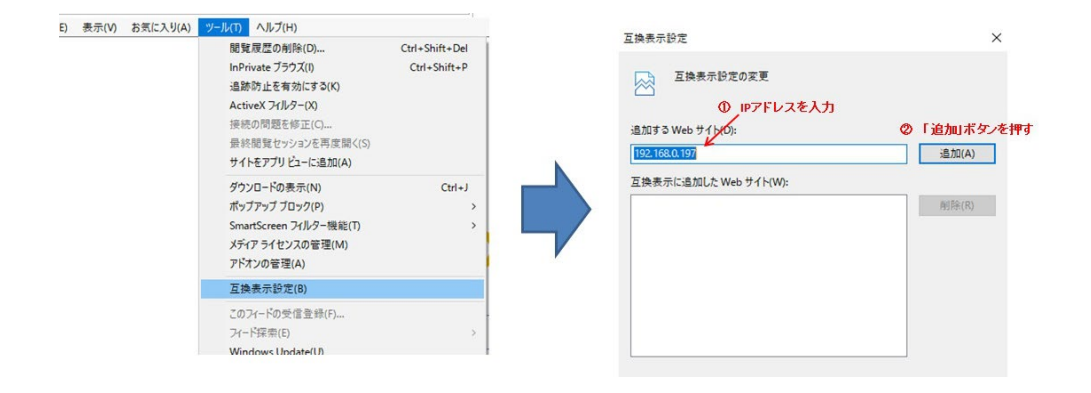

2. 信頼済サイトにカメラを追加します。

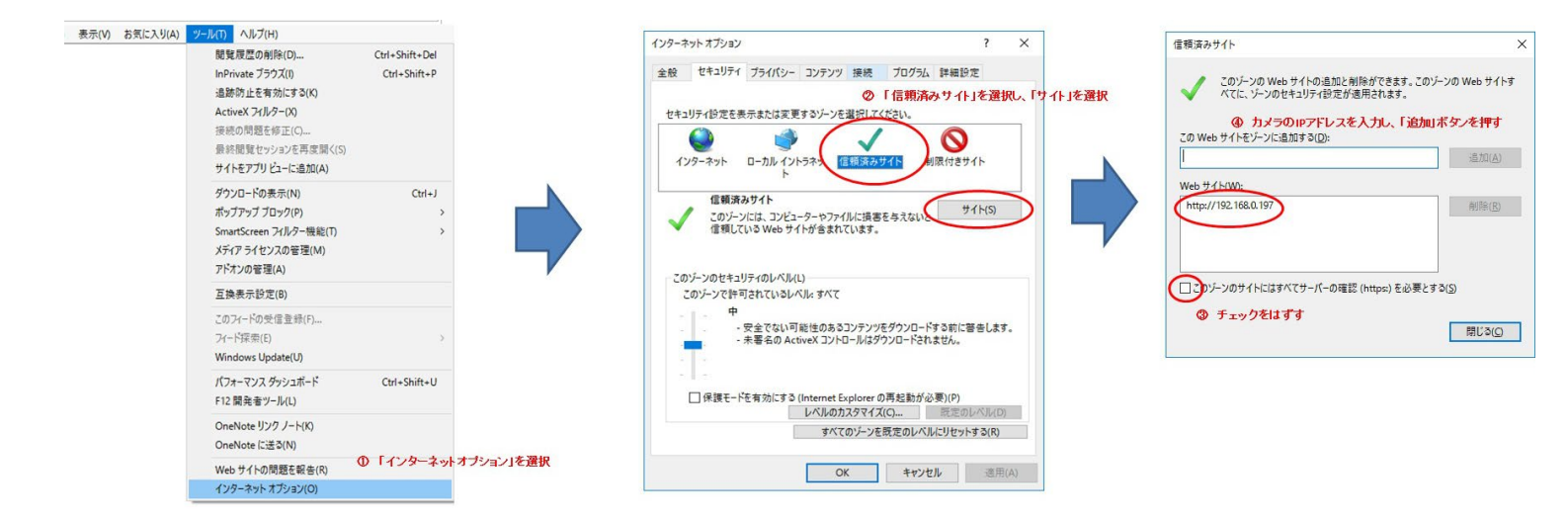